Eight-Channel Isolated Thermocouple Input Module M/N 61C605

1

83

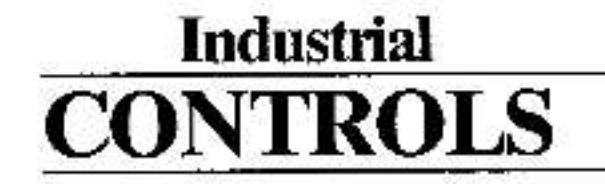

J-3605-1

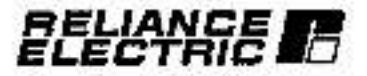

The information in finite user's manual is subject to change without notice. Reliance Electric and its subsidiaries assume no responsibility for errors that may appear in this user's manual,

#### DANGER

ONLY QUALIFIED ELECTRICAL PERSONNEL FAMILLAR WITH THE CONSTRUCTION AND OPERATION OF THIS EQUIPMENT AND THE HAZARDS INVOLVED SHOULD INSTALL, ADJUST, OPERATE, AND/OR SERVICE THIS EQUIPMENT READ AND UNDERSTAND THIS MANUAL IN ITS ENTIRETY BEFORE PROCEEDING. FAILURE TO OBSERVE THIS PRECAUTION COULD RESULT IN SEVERE BODILY INJURY OR LOSS OF LIFE.

#### WARNING

INSERTING OR REMOVING THIS MODULE MAY REGULT IN UNEXPECTED MACHINE MOTION. TURN OFF POWER TO THE MACHINE BEFORE INSERTING OR REMOVING THE MODULE. FAILURE TO OBSERVE THESE PRECAUTIONS COULD RESULT IN BODILY INJURY

#### CAUTION

THIS MODULE CONTAINS STATIC-SENSITIVE COMPONENTS, CARELESS HANDLING CAN CAUSE SEVERE DAMAGE. DO NOT YOUCH THE CONNECTORS ON THE BACK OF THE MODULE, WHEN NOT IN USE, THE MODULE SHOULD BE STORED IN AN ANTI-STATIC BAG. THE PLASTIC COVER SHOULD NOT BE REMOVED. FAILURE TO OBSERVE THESE PRECAUTIONS COULD RESULT IN DAMAGE TO OR DESTRUCTION OF THE EQUIPMENT.

ReSource<sup>™</sup> and AutoMax<sup>™</sup> are trademarks of Referee Electric or its subsidiaries. Reliance<sup>™</sup> and AutoMate<sup>®</sup> are registered trademarks of Referee Electric or its subsidiaries. Multipus<sup>™</sup> is a trademark of Intel Corporation.

# **Table of Contents**

•30

I.

| 1.0 | INTE                            | RODUCTIC                                                                  | IN                                                                                                    |
|-----|---------------------------------|---------------------------------------------------------------------------|----------------------------------------------------------------------------------------------------|
|     | 1.1<br>1.2                      | Additions<br>Rolated H                                                    | I Information                                                                                                    |
| 2.0 | MEC                             | HANICAL                                                                   | ELECTRICAL DESCRIPTION                                                                                                    |
|     | 2.1<br>2.2                      | Mechanic<br>Electrical                                                    | al Description                                                                                                    |
| 3.0 | INST                            | ALLATION                                                                  | 4                                                                                                    |
|     | 3,1<br>3,2                      | Initial Inst<br>Module P                                                  | añalion                                                                                                    |
| 4.0 | PRO                             | GRAMMIN                                                                   | iG                                                                                                    |
|     | 4,1                             | Register (<br>4.1.1 D<br>4.1.2 C<br>4.1.3 S<br>4.1.4 A                    | Assignment                                                                                                    |
|     | 4.2                             | Sample F<br>4.2.1 A<br>4.2.2 A                                            | trograms                                                                                                    |
|     | 4.3                             | Restrictio<br>4.3.1 F<br>4.3.2 A                                          | ns                                                                                                    |
| 5.0 | DIAC                            | NOSTICS                                                                   | AND TROUBLESHOOTING                                                                                                    |
|     | 5.1                             | The "Boa                                                                  | rd OK" LED is OFF                                                                                                    |
|     | 6.2                             | Bus Error                                                                 | 5-1                                                                                                    |
|     | 5.3                             | Incorrect                                                                 | Data                                                                                                    |
| 6.0 | CAL                             | BRATION                                                                   |                                                                                                    |
|     | 6.1                             | Equipmen                                                                  | nt Preparation and Set Up                                                                                                    |
|     | 6.2                             | A/D Refer                                                                 | rence Calibration                                                                                                    |
|     | 6.3                             | Output Q                                                                  | fiset Adjust - Isolation Amplitier 6-4                                                                                                    |
|     | 6.4                             | Offisiel Ad                                                               | (ust for IndMdua) Channel 6-5                                                                                                    |
|     | 65                              | Gain Aciju                                                                | et for Individual Channel 6-5                                                                                                    |
|     | 6.6                             | CJC Call                                                                  | oration                                                                                                    |
|     | 6.7                             | Thermoci                                                                  | suple Calibration                                                                                                    |
|     | Api<br>Api<br>Api<br>Api<br>Api | pendix A:<br>pendix B<br>pendix C:<br>pendix D;<br>pendix E:<br>pendix P; | Technical Specifications A-1<br>Hardware Block Diagram B-1<br>Terminal Block Analog Input Connections C-1<br>Assembly Drawing D-1<br>Thermocouple Temperature Acouracy (Maximum) E-1<br>Time and Temperature Related Drift F-1 |
|     | Ap                              | pendix G:                                                                 | AutoMate Calibration Program                                                                                                    |
|     | App                             | pendix H;                                                                 | AutoMax/DCS 5000 Calibration Program                                                                                                    |

# List of Figures

| Figura 2.0 | Eight-Channel Isolated Thermocouple     Input Module Faceplate |
|------------|----------------------------------------------------------------|
| Figure 3.0 | - AutoMate 30/40 Stat Conleguration                            |
| Figure 3.1 | <ul> <li>AutoMax/DCS 5000 Slot Contiguration</li></ul>         |
| Figure 3.2 | - A/D Conversion Rate Selection                                |
| Figure 3.4 | - Thermocouple Type Selection                                  |
| Figure 4.0 | - Register Assignment                                          |
| Figure 41  | - Date Ready Register 4-1                                      |
| Figure 4.2 | - Commend Register                                             |
| Figure 4.3 | - Channel Selection                                            |
| Figure 4.4 | - Status Register 4-3                                          |
| Figure 4.5 | - Description of Error Conditions                              |
| Figure 4.6 | - A/D Data Register 4-4                                        |
| Figuro 6.0 | - Disassembling the Module for Calibration                     |
| Figure 6.1 | - Channel Offset Adjust Potentiometers                         |
| Figure 6.2 | - Channel Gain Adjust Potentiometers                           |
| Figure 6.3 | - Full Scale Thermocouple Settings                             |
| Figure 6.4 | - Channel Offset Adjust Potentiometers                         |
| Figure 65  | <ul> <li>Channel Gain Adjust Polentiometers</li> </ul>         |
|            | For Thermosouple Calibration                                   |

## **1.0 INTRODUCTION**

The products described in this instruction manual are manufactured and/or distributed by Reliance® Electric Industrial Company.

The Eight-Channel Isolatod Tharmocouple (Y/C) Input Module (M/N 61C605) is a Multibus<sup>™</sup> analog/digitel module used for measuring temperatures. It provides isolation, finearization, and cold junction compensation to up to eight analog input signals from thermocouples. Thermocouple types J, K, T, S, B, E, and R are supported by the module and may be mixed one type per each of two groups of four input channels. Output data is provided in degrees Celsius or Fahrenheit in binary format.

The T/C input module is tectory-configured with a memory-mapped base address of 400000 (HEX) and can be used in either an AutoMax/DCS 6000<sup>114</sup> or AutoMate<sup>3</sup> rack. The module is hardwareand software-configurable to meet application requirements. The on-board microprocessor performs internal diagnostics at power-up and sets bits in a status register to indicate the results.

This manual describes the functions and specifications of the T/C input module. It also includes a datated overview of installation and servicing procedures, as well as examples of programming methods.

## 1.1 Additional Information

You must become familiar with the instruction monutes which describe your system configuration. This may include, but is not limited to, the following:

| <ul> <li>J-3150</li> </ul>      | AutoMote 30/40 SOFTWARE REFERENCE MANUAL                                                                                             |
|---------------------------------|----------------------------------------------------------------------------------------------------|
| <ul> <li>J-3063</li> </ul>      | ReSource AutoMate PROGRAMMING EXECUTIVE                                                                                              |
| <ul> <li>J-3600</li> </ul>      | DCS 5000 ENHANCED BASIC LANGUAGE                                                                                                    |
| + J-3601                        | DC9 5000 CONTROL BLOCK LANGUAGE                                                                                                    |
| <ul> <li>J-3602</li> </ul>      | DCS 5000 LADDER LOGIC LANGUAGE                                                                                                    |
| <ul> <li>J-3675</li> </ul>      | AutoMax VERSION 2.0 ENHANCED BASIC<br>LANGUAGE                                                                                       |
| <ul> <li>J-S678</li> </ul>      | Auk/Max VERSION 2.0 CONTROL BLOCK<br>LANGUAGE                                                                                        |
| <ul> <li>J-2677</li> </ul>      | AutoMax VERSION 2.0 LADDER LOGIC LANGUAGE                                                                                            |
| <ul> <li>J-3630</li> </ul>      | ReSource AutoMax PROGRAMMING EXECUTIVE, VERSION 1.0                                                                                  |
| <ul> <li>J-3084</li> </ul>      | ReSource AutoMax PROGRAMMING EXECUTIVE,<br>VERSION 2.0                                                                               |
| <ul> <li>IEEE 518</li> </ul>    | GUIDE FOR THE INSTALLATION OF ELECTRICAL<br>SOUIPMENT TO MINIMIZE ELECTRICAL NOISE<br>INPUTS TO CONTROLLERS FROM EXTERNAL<br>SOURCES |
| <ul> <li>ANSI-MC98.1</li> </ul> | AMERICAN NATIONAL STANDARD TEMPERATURE<br>MEASUREMENT TRERMOCOUPLES MC96.1                                                           |
|                                 |                                                                                                    |

## 1.2 Related Hardware and Software

M/N 61C605 contains one eight-channel isolated thermocouple input module, and an instruction manual.

The following equipment, purchased separately, can be used with the T/C input module:

- 1. M/N 45C31D 6 Stot AutoMate Rack
- 2. M/N 45C311 8 Slot AutoMate Rack
- M/N 46C312 10 Slot AutoMate Rack
- 4. M/N 45CS13 13 Slot AutoMate Reck
- 5. M/N 45C314 13 Slot AutoMate Rack; Cabinet Mount
- M/N 45C315 16 Slot AutoMate Rack
- 7. M/N 45C316 19 Slot AutoMate Reck
- 8. M/N 57C331 16 Slot AutoMax/DC9 5000 Rack.
- 9. M/N 57C332 10 Stot AutoMax/DCS 5000 Rack
- 10. M/N 61C126 ReSource Portable Computer
- 11. M/N 61C127 Interface Cable (included with item 10)
- 12. M/N 57C300 ReSource DCS 5000 Programming Executive; 51/4"
- M/N 57C201 ReSource DCS 6000 Programming Executive; 3<sup>1</sup>/2<sup>-</sup>
- M/N 67C304 ReSource AutoMax Programming Executive; 5<sup>1</sup>/<sub>4</sub><sup>-1</sup>
- 15. M/N 57C305 ReSource AutoMax Programming Executive; 31/2"
- M/N 57C390 ReSource AutoMax Version 2.0 Programming Executive; 5<sup>1</sup>/<sub>4</sub>\*
- NVN 67C391 ReSource AutoMex Version 2.0 Programming Executive; 31/2"
- M/N 45C130 ReSource AutoMate Programming Executive; 6<sup>1</sup>/<sub>4</sub><sup>\*\*</sup>
- 19. M/N 45C131 ReSource AutoMate Programming Executive; 31/2"
- 20. M/N 45C132 ReSource AutoMate Documentation Executive

13

# 2.0 MECHANICAL/ELECTRICAL DESCRIPTION

The following socians describe the mechanical and electrical characteristics of the T/C input module.

## 2.1 Mechanical Description

The T/C input module is a printed circuit board assembly that plugs into the beokplane of the AutoMate or AutoMax/DCS 5000 rack. It consists of a printed circuit board, a faceplate, and a protective plastic enclosure. The faceplate contains ejector tabs at the top and bottom to simplify removing the module from the tack. Module dimensions are listed in appendix A. See figure 2.0 for the module faceplate.

The faceplate contains a removable terminal block barrier for thermocouple connections. The terminal block is also used for voltage input connections for module calibration.

A "Board OK" LED on the faceplate, when it, indicates the module has not delected any momory or board failures during its internal disgnostic test at power-up.

Three curcuts on the side of the module allow access to dip switches and jumpers used to satect the rack slot location, A/D conversion rate, thermocouple type, and temperature output in Celstre or Fahrenheit. On the back of the module are two edge connectors that attach to the system backplane.

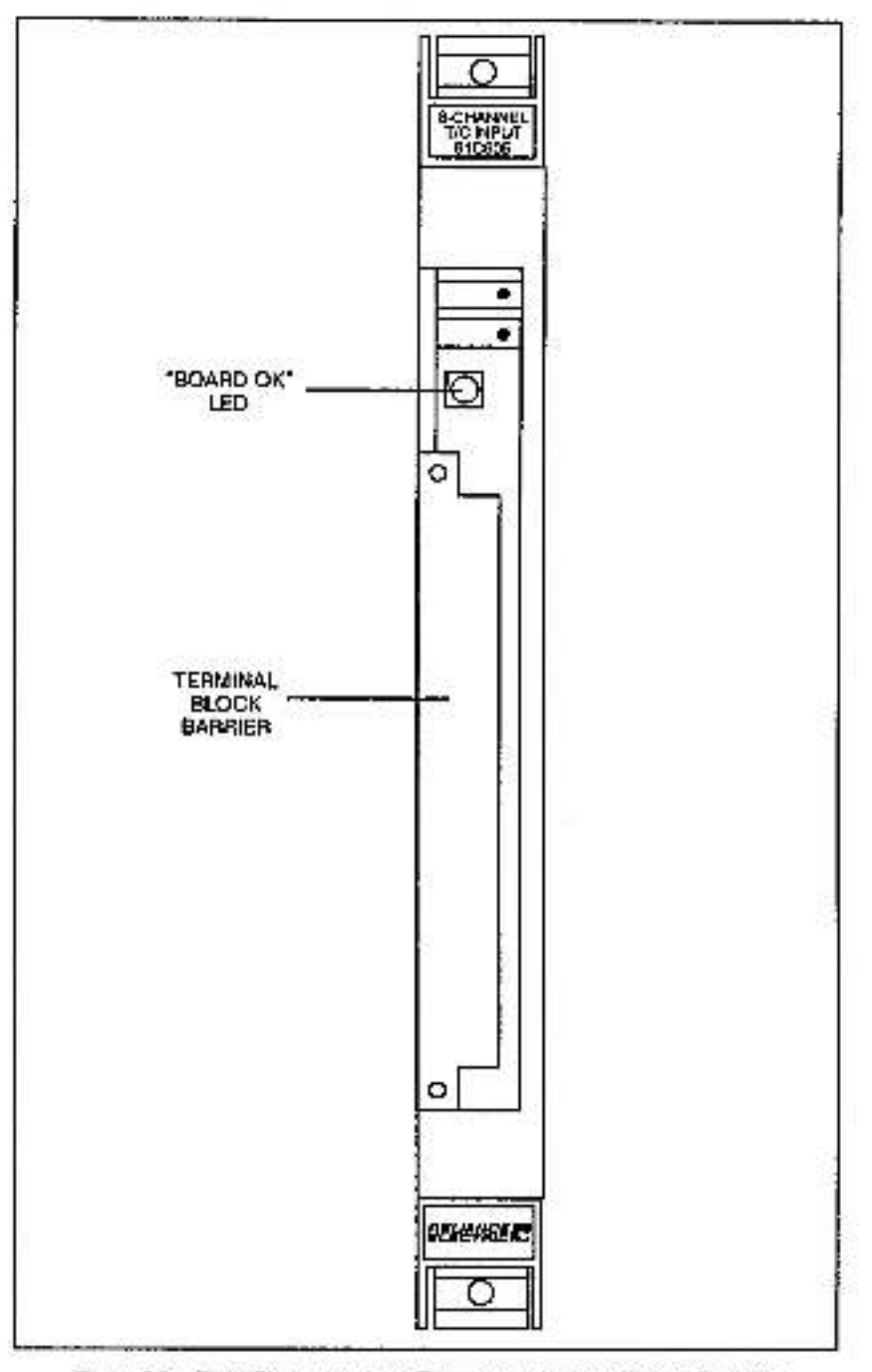

Figure 2.0 - Eight-Channel isolated Thermocrasple Input Module Faceplate

### 2.2 Electrical Description

Inputs from up to eight channels consect to two signal conditioning modules. The signals are isolated, insertzed, and corrected for any cold junction variations. An on-board amplifier amplifies the conditioned signals before they are multiplexed to the A/D converter where the signals are converted to 12-bit digital data. Software in the on-board MC6801 microprocessor performs calculations on the data and provides cutput in degrees Celsius or Fahrenheit in binary format.

The T/C Input module is equipped with a jumper-selectable cold junction comparisation circuit (CJC) which allows the thermocouple to operate as though it had an ice point (0°C) reference. The CJC measures temperature using a transducer and provides a voltage output of the ambant temperature measured. This voltage is measured every eight conversions in either random or sequential mode as designated in the user's program. When operated in random channel mode, the channel specified is acanned eight times, followed by the CJC channel. In sequential mode, the T/C input module soars all sight channels followed by the CJC channel. The on-board software adjusts the resultant thermocouple value. The CJC is effective over a range of 0° to + 60° Celelve.

The T/C input modula contains four 6-bit registers. The command register is used to select random or sequential channel mode and normal or calibration mode. The status register provides the results of the memory and hardware test performed at power-up and during operation. The A/D data register contains data from the thermocouples in binary format. The data roady register indicates when weld data and status information is available in the A/D data and status registers, it elso indicates if the command register is ready to receive a new command.

At power-up, the microprocessor generates an interrupt that initializes all registers and performs diagnostics to verify the on-board memory. If the power-up diagnostics detect a board tailure or memory error, the "Board OK" LEO turns OFF, and the status register displays the error ochdition.

Following the diagnostics, the microprocessor loops until an interrupt request is generated by a commend request from the host system or the A/D converter. The interrupt causes the microprocessor to read the A/D data, test its validity, and set the conceptonding tags. Depending upon the configuration, the A/D interrupt cocurs 12.6, 16, 25, or 30 times every second.

## 3.0 INSTALLATION

This section describes how to install and remove the T/C input module.

#### DANGER

ONLY QUALIFIED ELECTRICAL PERSONNEL FAMILIAR WITH THE CON-STRUCTION AND OPERATION OF THIS EQUIPMENT AND THE HAZARDS INVOLVED SHOULD INSTALL, ADJUST, OPERATE, AND/OR SERVICE THIS EQUIPMENT. READ AND UNDERSTAND THIS MANUAL IN ITS ENTIRETY BEFORE PROCEEDING. FAILURE TO OBSERVE THIS PRECAUTION COULD RESULT IN SEVERE BODILY INJURY OR LOSS OF LIFE.

#### WARNING

INSERVING OR REMOVING THIS MODULE MAY RESULT IN UNEXPECTED MACHINE MOTION, TURN OFF POWER TO THE MACHINE BEFORE IN-SERTING OR REMOVING THE MODULE. FAILURE TO OBSERVE THESE PRECAUTIONS COULD RESULT IN BODILY INJURY.

#### CAUTION

THIS MODULE CONTAINS STATIC-SENSITIVE COMPONENTS, CARELESS HANDLING CAN CAUSE SEVERE DAMAGE, DO NOT TOUCH THE CONNEC-TORS ON THE BACK OF THE MODULE, WHEN NOT IN USE, THE MODULE SHOULD BE STORED IN AN ANTI-STATIC BAG, FAILURE TO OBSERVE THESE PRECAUTIONS COULD RESULT IN DAMAGE TO OR DESTRUCTION OF THE EQUIPMENT.

### 3.1 Initial Installation

Use the following procedure to install the T/C input module:

- Step 1. Turn off power to the system. At power to the rack, as well as all power to the wiring leading to the rack, should be off.
- Step 2. Set the address switches on the module for the slot in which the module will be located. Refer to appandix D for the location of switches and jumpers. The DFF position of switches correspond to a "0" and the ON position to a "1".

For AutoMale 30/40: Switches S1 and S2 are factory-set to the OFF position and should not be changed, Switch positions 1-4 of S4 should also be OFF. Switch positions 5-8 of S4 effould be set as shown in figure 3.0. Setting the switches in this way enables the module to operate from 8 base address of X00000H, where X is the number of the slot in which the module resides.

| Slot #                              | 1      | 2      | 3      | 4      | 5     | 6      | 7      | 10     | 11     | 12     | 13     | 14     | 15     | 16     | 17     | 0      |
|-------------------------------------|--------|--------|--------|--------|-------|--------|--------|--------|--------|--------|--------|--------|--------|--------|--------|--------|
| base<br>ecidrees<br>(HEX)<br>Switch | 100000 | 000000 | 300000 | 400000 | 00000 | 600000 | 700000 | 000000 | 000000 | ×00000 | 800000 | Coccoc | 000000 | E00000 | F00000 | 000000 |
| S4-1                                |        |        |        |        |       |        |        |        |        |        |        |        | 2001   |        |        | -      |
| S4-2                                | Š.,    |        |        | ž – 1  | 8     |        |        | 8 8    | 1      |        |        |        | 1      | -      |        | -      |
| \$4-3                               |        |        |        | -      | -     |        | 1      |        | -      |        |        |        |        |        |        | -      |
| \$4-4                               |        | 1.00   | -      | 5      | 2     | 1      | 5      |        | 2 12   | - 8    |        |        | 1      |        | 5      | -      |
| S4-5                                |        |        | ٠      |        | •     |        |        | -      |        |        | •      |        | •      | 1      | •      | -      |
| 84-6                                |        |        |        |        | 1.00  |        |        | 2      | 2.13   |        | •      | 2      |        |        |        | -      |
| \$4-7                               | î"     |        |        |        |       | •      |        | _      |        |        | -      | ٠      |        |        |        | -      |
| S4-8                                | ie.    | Q      | 1.00   | 8      |       | 0.0    |        |        |        |        |        |        |        |        | +      | -      |

Switch is on
 Riegal slot

\* Factory configuration

Figure 3.0 - AutoMate 30/40 Slot Contiguration

For AutoMax/DCS 5000: Switches S1 and S2 are factory-set to the OFF position and should not be changed. Switch positions 5-8 of S4 should also be OFF Switch positions 1-4 of S4 should be set as shown in figure 3.1. Setting the switches in this way enables the module to operate from a base address of 2X0000H, where X is the number of the slot in which the module resides. Jumpers 63-64, 65-66, 67-69, and 69-70 should be removed. (instead of completely removing the jumpers from the board, you can place each jumper on one pin only. This will ensure the jumpers will be available should the module ever be used in an AutoMate rack.)

| Slot #                             | 0   | 1   | 2      | 3      | 4      | \$     | 6      | 7      | 8      | 9      | 10       | 11       | 12     | 13     | 14     | 15     |
|------------------------------------|-----|-----|--------|--------|--------|--------|--------|--------|--------|--------|----------|----------|--------|--------|--------|--------|
| base<br>address<br>(HEX)<br>Switch |     |     | 220000 | 230000 | 240000 | 200000 | 260000 | 270000 | 200000 | *90000 | 240000   | NBODOO   | NGODOO | NDCOOD | 200000 | 210000 |
| S4-1                               | 9-0 | -   | film?  | •      | 1      |        |        |        |        |        | -        |          |        |        |        |        |
| \$4-2                              | -   | -   |        |        |        |        | •      | ٠      | - 54   |        |          |          | 0      | 1.23   | •      |        |
| 84-3                               | ₩   | -   | 1      |        |        |        |        |        | 1      | 12     |          | <u> </u> | •      | •      | •      |        |
| \$4-4                              | -   | -   |        |        |        |        |        |        |        | •      |          |          | •      |        |        |        |
| S4-5                               | -   | 100 |        |        |        |        |        |        | 1.12   | 1      | <u> </u> | 1        | -      |        | -      |        |
| \$4-6                              | -   | -   |        |        |        |        |        |        |        |        | 1        |          |        |        |        | 5-1    |
| 54-7                               | -   | -   |        |        |        |        |        |        | 1      |        | 1        | 1        |        |        |        | 5      |
| \$4-8                              | -   | -   | -      | -      |        | 1      |        | -      |        | -      |          |          |        |        |        | -      |

Switch is on
Illegal stot

Figure 3.1 - AutoMax/DC9 6000 Stot Configuration

Step 3. Set awitches S3-2 and S3-S on the module to select the A/D conversion rate. The input module provides a choice of four A/D conversion rates; 15 or 30 conversions per second for 50 Hz A-C line frequency, and 12.5 or 25 conversions per second for 50 Hz.

The T/C input module uses an integrating A/D converter. For normal mode rejection of A-C signals on the input eignel, operate the input module at a multiple of the A-C line inequency. The module is factory-configured for 15 conversions per second. Operating the module at 25 or 30 conversions per second results in decreased normal mode rejection. Figure 3.2 shows switch selections for A/D conversion.

| CONVERSIONS             | FREQUENCY            | SS SWITCH              | POSITION               |
|-------------------------|----------------------|------------------------|------------------------|
| PER SECOND              | 24256-0320074243454  | \$3-2                  | \$3-3                  |
| 12.5<br>15*<br>25<br>30 | 60<br>60<br>60<br>60 | OFF<br>OFF<br>ON<br>ON | OFF<br>ON<br>OFF<br>ON |

Figure 3.2 - A/D Conversion Rale Selection

Step 4. Set switches 93-1 and 53-5 through S2-10 to select the desired thermocouple type for each of the two groups of four input channels. The module is factory-configured for thermocouple type J for all channels, Figure 3.3 shows switch positions for thermocouple selection. Figure 3.4 shows jumper selection for different thermocouple types.

#### CAUTION

TO ACCESS THE JUMPERS FOR THERMOCOUPLE TYPE SELECTION AND TO DISABLE THE CJC (SEE STEP 5), THE MODULE MUST BE PARTIALLY DISASSEMBLED, ENSURE YOU ARE WORKING IN A STATIC-FREE ENVI-RONMENT, HANDLE THE CIRCUIT BOARD BY ITS EDGES ONLY DO NOT TOUCH THE CONNECTORS ON THE BACK OF THE MODULE, FAILURE TO OBSERVE THESE PRECAUTIONS COULD RESULT IN DAMAGE TO OR DE-STRUCTION OF THE EQUIPMENT

|         | anes and     |     | THE | RMO       | COUP | LETY | PE        |     |
|---------|--------------|-----|-----|-----------|------|------|-----------|-----|
| CHANNEL | SWITCH       | J*. | ĸ   | 8         | т    | ε    | R         | 8   |
| 0-3     | 83-6         | ON  | ON  | ON        | ON   | ÔFF  | OFF       | OFF |
| 3 1 1   | 83-9         | ON  | ON  | OFF       | OFF  | ON   | ON        | DFF |
| Ý       | <b>93-10</b> | ON  | OFF | ON        | OFF  | ON   | OFF       | ON  |
| 4-7     | 93-1         | OFF | OFF | OFF       | OFF  | OFF  | ÓFF       | OFF |
|         | S3-5         | ON  | ON  | ON        | ON   | OFF  | OFF       | OFF |
|         | \$3-6        | ON  | ON  | OFF       | OFF  | ON   | <b>ON</b> | OFF |
| ¥ I     | \$3-7        | ON  | OFF | <b>DN</b> | OFF  | ON   | OFF       | ON  |

Figure 3.3 - Group Channel Thormocouple Selection

| CHANNEL<br>NO. RANGE | THERMOCOUPLE<br>TYPE/VOLTAGE | JUMPER                       |
|----------------------|------------------------------|------------------------------|
| 0-3                  | J*, K. T. S, B, R            | 21-22, 28-27<br>31-32, 36-37 |
| 4-7                  | J*, K, T, S, B, R            | 1-2, 6-7<br>11-12, 16-17     |
| 0-3                  | E                            | 22-23, 27-28<br>32-33, 37-38 |
| 4-7                  | E                            | 2-3, 7-8<br>12-13, 17-18     |

Figure 3.4 - Thormocouple Type Selection

- Step 5. Install jumper 42-44 for applications not requiring cold junction compensation. This option is also used when calibrating the modula.
- Step 6. Set switch S3-4 to saled temperature output formet in degrees Centigrade or Fahrenheit as follows:

Degree C - S3-4 ON Degree F - S3-4 OFF

- Step 7. Calibrate the module using the procedures defined in section 6.0.
- Step 5. Insert the module into the desired slot in the rack. Use a screwchiver to secure the module into the slot.
- Step 9. Run the thermocouple wire from the point where the temperatures is being sensed to the terminal block barrier. (Refer to appendix C for terminal block analog input connections.) If thermocouple extension wires are required, ensure they achieve to the correct apecification for the type of thermocouple used, Refer to ANSI-MC68.1 AMERICAN NATIONAL STANDARD TEMPERATURE MEASUREMENT THERMOCOUPLES MC96.1 as an eld in the assembly and installation of thermocouple extension wire.

Step 10. Turn on power to the rack.

### 3.2 Module Replacement

#### WARNING

INSERTING OR REMOVING THIS MODULE MAY RESULT IN UNEXPECTED MACHINE MOTION. TURN OFF POWER TO THE MACHINE BEFORE IN-SERTING OR REMOVING THE MODULE. FAILURE TO OBSERVE THESE PRECAUTIONS COULD RESULT IN BODILY INJURY.

Use the following procedure to replace the T/C input module:

- Step 1. Turn off power to the rack and all connections.
- Step 2. Ramove the terminel block (with thermocouples attached) by grasping the terminal block tirmly and pulling shaight out.
- Step 3. Loosen the screws that hold the module in the rack. Take the module out of the slot in the rack.

- Step 4. Ploce the module in the anti-static beg it came in, being candul not to touch the connectors on the back of the module. Place the module in the cardboard shipping container.
- Step 5. Take the new module out of the anti-static bag, being careful not to touch the connectors on the back of the module.
- Step 6. Remove the terminal block by grasping if firmly and pulling straight out. Place it in the cardboard shipping container with the original module.
- Step 7. Configure the module to mast the application requirements (refer to section 3.1).
- Step 8. Celibrate the new module according to the procedures defined in section 6.0.
- Step 9. Insort the module into the desired slot in the rack. Use a somewhiter to secure the module into the slot.
- Step 10. Align the terminal block (with thermocouples attached) with the module and push straight in.
- Step 11. Turn on power to the rack.

.

- 6.5

## 4.0 PROGRAMMING

This section describes how data is organized in the T/C Input module. Section 4.2 shows sample programs for AutoMate and AutoMax/DCS 5000 applications. For more programming information, refer to the AutoMate 30/40 Software instruction Manual (J-3150), the DCS 5000 Programming Reference Binder (J-3511), or the AutoMax Programming Reference Binder (J-3559).

## 4.1 Register Assignment

2

Four 8-bit registers are used to program the T/C input module. Figure 4.0 shows the register assignment. Sections 4.1.1 + 4.1.4 describe each register in detail.

| ADDRESS  | FUNCTION | REGISTER NAME   | DESCRIPTION                   |
|----------|----------|-----------------|-------------------------------|
| Base + 0 | Read     | Data Ready      | Read date<br>rapidy status    |
| Base + 1 | Write    | Command         | Write enalog<br>data command  |
| Base + 1 | Read     | Shatup          | Read enalog<br>data status    |
| Base + 2 | Road     | A/D Data (Low)  | Read analog<br>data low byte  |
| Base + 3 | Read     | A/D Data (High) | Read analog<br>data high byte |

Figure 4.0 - Register Assignment

#### 4.1.1 Data Ready Register

The host system reads bit 7 of this register to determine if valid data and status information is evaluable in the A/D data and status registers. Bit 0 of the data ready register indicates # the command register is ready to receive a new command. Bits 1 through 6 have no significance. Figure 4.1 shows the format of the data ready register.

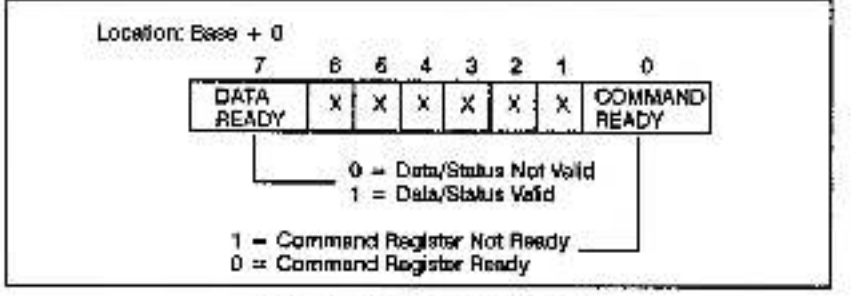

Figure 4.1 - Data Ready Register

#### 4.1.2 Command Register

Bit 7 of the command register determines the operating mode, either normal or calibrating. When operating in normal mode, the on-board microprocessor continuously performs A/D conversions on all sight channels and scans the channel dedicated to the CJC sensor, Celibrating mode is used for module delibration and diagnostics.

Bit 4 selects random or sequential acanning modes. To operate in sequential mode, the command register must be initialized with the starting channel address using bits 0 through 2 and setting bit 4 to a "1". (Rater to figure 4.2 for the commend register format and figure 4.3 for channel selection.) Operating in the sequential acanning mode loads data from the channel specified into the A/D data register in binary format. When the host system reads the A/D data register, the module increments the channel address and loads the next channel's data into the A/D data register.

In the random ecanning mode, data from the channel spectiled by bits 0 through 2 of this register is loaded into the A/D data register in binery format. Reading the A/D data register at this time updates the A/D data register with new data. In random mode, the channel address is not incremented.

If the host system switches from random mode to sequential mode, the microprocessor executes a delay routine. This ensures the A/D registers are updated with the most recent data. For most applications, the datay will not be noticeable.

Bit 3 of the command register selects the CJC channel for optionston mode, Bits 0, 1, and 2 should be set to "0" when the CJC channel is selected.

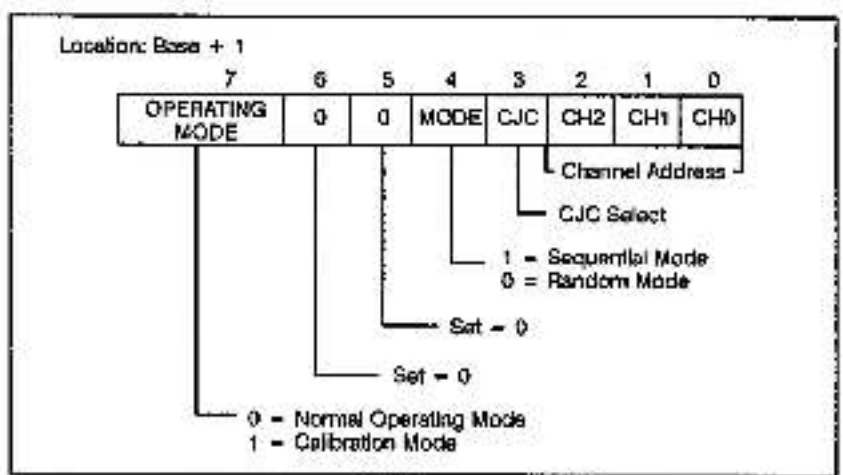

Figure 4.2 - Command Register

|                   | CHAN | NEL ADDRES | S BITS |
|-------------------|------|------------|--------|
| CHANNEL<br>NUMBER | CH2  | CHI        | CHO    |
| 0                 | 0    | 0          | 0      |
| 1                 | 0    | 0          |        |
| 2                 | 0    | 1          | 0      |
| 3                 | 0    | 1          | 1      |
| 4                 | 1    | 0          | 0      |
| 6                 | 1    | ů.         | 1 A .  |
| 6                 | 1    | 1          | 0      |
| 7                 | 1    | 1          | i. 1.  |

Figure 4.3 - Channel Selection

#### 4.1.3 Status Register

#### WARNING

DUE TO THE CRITICAL NATURE OF THE STATUS REGISTERS, THE USER MUST UTILIZE THESE STATUS BITS IN THE APPLICATION PROGRAM, THE APPLICATION PROGRAM MUST ENSURE THAT THE DATA IS NOT READ WHEN AN ERROR IS DETECTED. IN SOME APPLICATIONS IT MAY BE REG-ESSARY TO STOP THE PROCESS AND TAKE THE PROCESSOR OUT OF THE RUM MODE. FAILURE TO OBSERVE THESE PRECAUTIONS COULD RESULT IN BODILY INJURY.

> Bills 0 through 2 of the status register show the channel number of the data in the A/D data register. Bill 3 determines the temporature output formel, effort Celsius or Fahrenhelt. Bits 4 through 7 indicate error conditions relating to open Mputs, CJC and data out of range status, and module herdware mailunoficms. The on-board microprocessor loads the status register with status information along with the A/D data register. Your application program must monitor this register to determine the validity of the A/D data. Figure 4.4 shows the format of the status register. Figure 4.5 shows error conditions indicated by the input module.

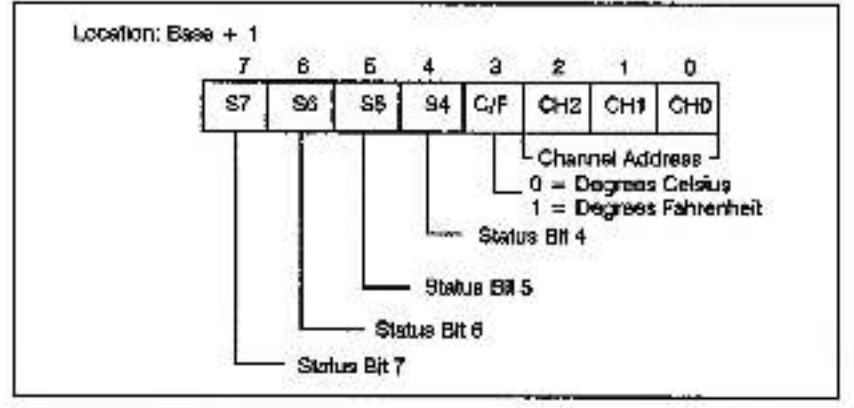

Figure 4.4 - Status Register

| and the | STATU | 3 BITS | 6   | ERROR DESCRIPTION         |
|---------|-------|--------|-----|---------------------------|
| 37      | - 86  | Ső     | \$4 |                           |
| D       | 0     | 0      | 0   | No error,                 |
| 1       | 0     | 0      | 0   | Calibration mode.         |
| 1       | 0     | 0      | 1   | Date out of range.        |
| 1       | 0     | 1      | 0   | Open wire detection.      |
| 1       | 0     | 1      | 1   | Board not ready.          |
| +       | 1     | U      | 0   | CJC out of range.         |
| 1       | 1     | 0      | 1   | CJC and data out of range |
| 1       | 1     | 1      | 0   | CJC and open wire,        |
| 1       | 1     | 1      | 1   | Memory or board failure.  |

Figure 4.6 - Description of Error Conditions

The on-board microprocessor tests its internal ROM and RAM on power-up. The status register indicates the "board not ready" status code during the test. Your application program must not write to the command register during the test. If the test tails, she input module sets the status bits indicating memory failures. Hardware and memory failures turn off the "Board OK" LED. The "Board OK" LED will also turn off while the module is in calibration mode.

#### 4.1.4 A/D Data Register

The A/D data register contains the linearized data from a thermocouple. Data is a 12-bit number in binary format. The binary number is the temperature measured in degrees Celetus or Fahrenheit, depending on the selection. Figure 4.6 shows the format of the A/D data register.

|              | 7            | 6        | 5           | 4      | 3      | 2         | 1     | 0 |
|--------------|--------------|----------|-------------|--------|--------|-----------|-------|---|
|              | MSB          |          |             | 1.00   | 1      | 0.000.00  | i - 1 |   |
| Location: Ba | xsa + 2      | A/C      | ) Data      | Regist | er Low | Byle      | ÷     |   |
| Location: Ba | xsa + 2<br>7 | A/C      | ) Data      | Regist | er Low | Byte      |       |   |
| Location: Ba | xsa + 2<br>7 | 4/0<br>6 | ) Data<br>S | Regist | er Low | Byle<br>2 | 1     | 0 |

Figure 4.6 - A/D Data Register

### 4.2 Sample Programe

This section provides programming samples for both AutoMate and AutoMax/DCS 5000 applications.

#### 4.2.1 AutoMate 30/40 Sample Program

The following sample program is used to read tharmocouple tamperatures on a T/C input module configured for Multibus address 400000 (HEX) in stol 4. The program sets the module to oporate in sequential mode, MOVMR and MOVAN instruction blocks are used to access the module. The status register is read before the A/D data register to provide error information and the data's channel address. This program is written for use with an AutoMate 30. If it is used with an AutoMate 40, the coil addresses must be changed.

Read the following progreen thoroughly before beginning any programming,

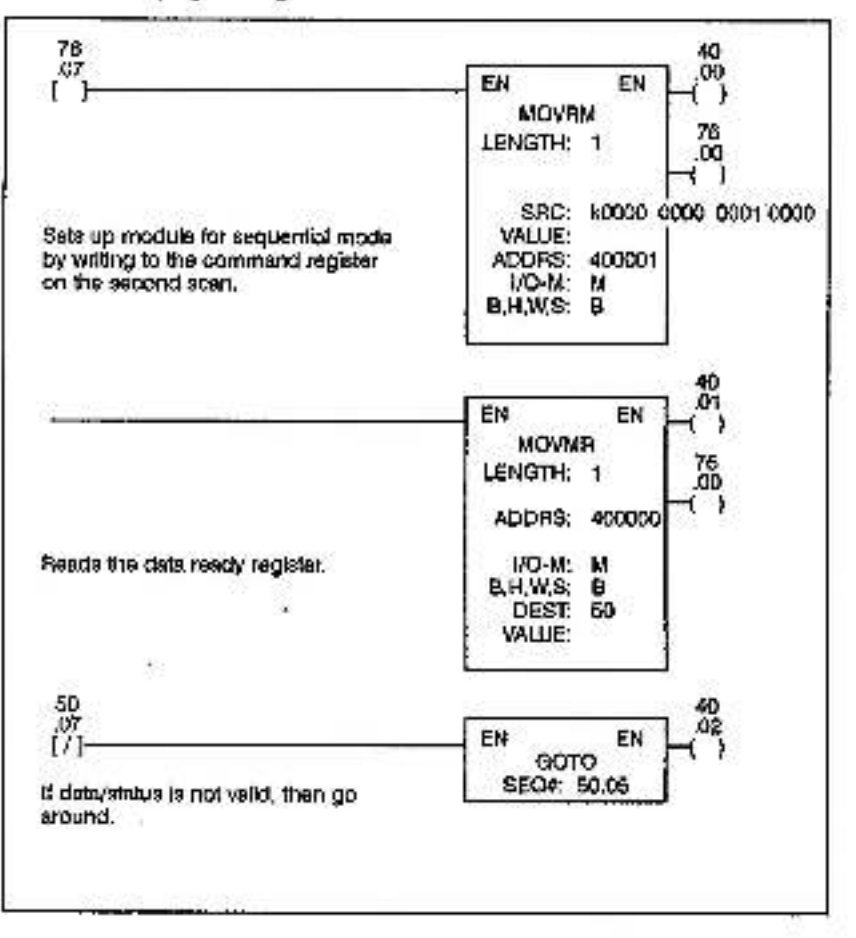

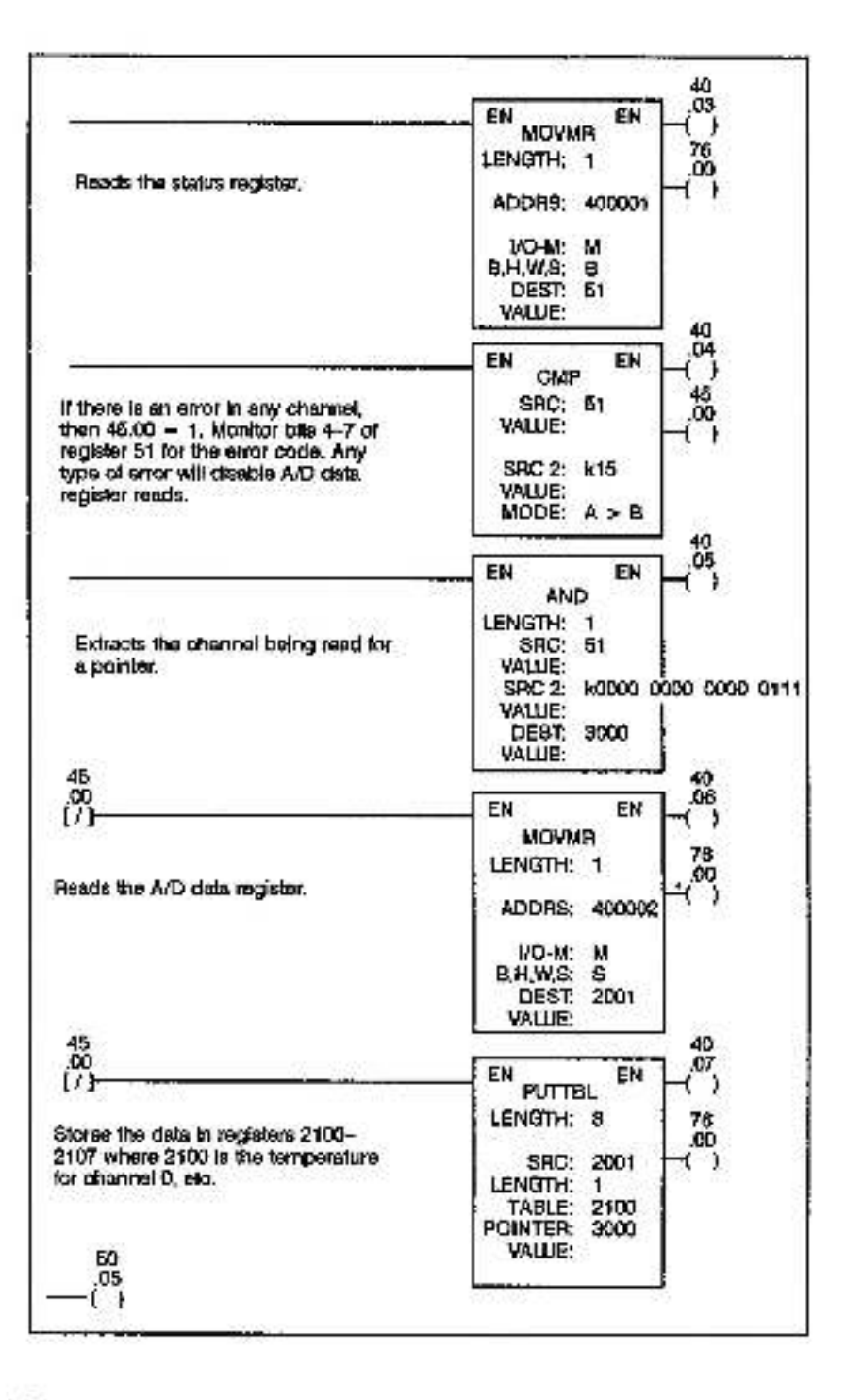

### 4.2.2 AutoMax/DCS 6000 Sample Program

The following sample program is used to read the thermoccupie temperatures on the T/C input modele configured for Multibus address 240000 (HEX) in stot 4. The program sets the module to operate in sequential mode, The basic functions IOREAD and IOWRITE are used to access the module.

Read five following program thoroughly before beginning any programming.

| 395   | LOCAL      | 13                                        | Vindex                                                                                                    |
|-------|------------|-------------------------------------------|----------------------------------------------------------------------------------------------------|
| 400   | LOCAL      | DATA PIDYS                                | Clais Ready register                                                                                                    |
| 405   | LOCAL      | STATUSM                                   | Caller register                                                                                                    |
| 410   | LOCAL      | 18                                        | Viodec                                                                                                    |
| 415   | LOGAL      | INFUTSISIAL                               | Vinoul data (1 per channol)                                                                                                    |
| 420   | LOCAL      | EIDDRESS (B)                              | GEnor status (1 per channel)                                                                                                    |
| 007   | REM        |                                           |                                                                                                    |
| 895   | REM        | Set up the module for see                 | uential mode by writing to the                                                                                                    |
| 869   | REM        | command register on the                   | second soan                                                                                                    |
| 1000  | DELAY 0 T  | 1943                                      |                                                                                                    |
| 1006  | ICIMINE EI | , 010H, 0240001H6                         |                                                                                                    |
| 1690  | REM        |                                           |                                                                                                    |
| 1697  | REM        | Fun task every 58.6 msec                  | If the data is ready, read it.                                                                                                    |
| 1996  | REM        | Ellistwise, wall until the m              | ert scen,                                                                                                    |
| 1000  | REM        |                                           |                                                                                                    |
| 2000  | START EVE  | BRY 7 TICKS                               | Vitun the book every 18 5 mps:                                                                                                    |
| 2005  | DATE ROY   | 74 A IDREAD % 1. 0240000                  | H) VRoad data repay register (0)                                                                                                    |
| 2010  | POT CLA    | DI DATA ROYS, T) THEN                     | SOTO 5000 VSHo Enot mady                                                                                                    |
| 2024  | REM        | 변화의 영국(영상) 김 영양 같이                        | 그 분들한 말은 마련을 얻어야 한 것이다. 이                                                                                                    |
| 2896  | BEM        | Road the status register (1               | <ol> <li>This contains the number</li> </ol>                                                                                                    |
| 2896  | REM        | of the channel that was re                | ad and any error conditions that                                                                                                    |
| 2,497 | <b>DEM</b> | may have occurred. Enor                   | status and data are stored by                                                                                                    |
| 2908  | REM        | channel number is the an                  | eye TERROPS" and TNPUTS .                                                                                                    |
| 2000  | REM        |                                           |                                                                                                    |
| 3000  | STATUS%    | <ul> <li>IOPEAD%(1.0240001H)</li> </ul>   | VRead shous register (1)                                                                                                    |
| 5005  | Pb = STAT  | USN AND 07H                               | VGel channel number                                                                                                    |
| 30/10 | Ennonsis   | [1%] = STATUS% AND OFT                    | H VSave error stehus                                                                                                    |
| 3016  | F EPROVIS  | 56(1%) = 0 THEN &<br>9(1%) = 0 PEADS/ 2 1 | RADIOSHI VIBroad data for this observe                                                                                                    |
| 1003  | 5KD        | an out - summer of the                    | and a state of a state of a state |

### 4.3 Restrictions

This socian describes imitations and residentions on the use of the module.

#### 4.3.1 Rack Slot Location

This module cannot be used in a Remote I/O rack. A processor must be present in the same rack as the module. The module may not be used in slots 0 or 1 in an AutoMax/OCS 5000 rack or slot 0 in an AutoMate rack.

#### 4.3.2 AutoMax/DCS 5000 Monitor Functions

Do not use the I/O Monitor function of the AutoMax/DCS 5000 programming terminal when application software is running. This will interfere with the software handshake that the application software uses to communicate with the module and will result in incorrect data, being read, due the Variable Monitor function.

# 5.0 DIAGNOSTICS AND TROUBLESHOOTING

This section describes how to troubleshoot the T/C input module. If the problem cannot be corrected using the following procedures, the unit is not user-serviceable.

#### WARNING

ONLY QUALIFIED ELECTRICAL PERSONNEL FAMILIAR WITH THE CON-STRUCTION AND OPERATION OF THIS EQUIPMENT AND THE HAZARDS INVOLVED SHOULD INSTALL, ADJUST, OPERATE, AND/OR SERVICE THIS EQUIPMENT, READ AND UNDERSTAND THIS MANUAL IN ITS ENTIRETY BEFORE PROCEEDING, FAILURE TO OBSERVE THIS PRECAUTION COULD RESULT IN SEVERE BODILY INJURY OR LOSS OF LIFE.

## 5.1 The "Board OK" LED is OFF

The "Board OK" LED on the face of the module should be ON when the module te receiving correct input power and has passed its internal disgnostics after power-up. If it is OFF, it may be due to poor beckplane connections or the module may be in calibration mode. It may also indicate the module has detected a memory error or hardware failure during diagnostics. Use the following procedure to isolate the problem;

- Read the status register for error codes. (Refer to figure 4.5.) This can be accomplished by running the calibration program provided on the disk with the module.
- Step 2. If the status register indicates the module is in calibration mode, write 10" to bit 7 of the command register to exit calibration mode. Exiting calibration mode should cause the module to enter normal operating mode.
- Step 3. If the status register indicates the module has detected a memory error or hardware tobure, cycle power,
- Step 4. If you are unable to read the register at all, it may be due to improper backplane connections. Turn of power to the rack. Put the module out about 2° and then re-insert it securally into the rack. Turn on power to the rack and repeat steps 1 through 3 if necessary.
- Slep 5. If the above procedures do not resolve the problem, replace the module.

## 5.2 Bus Error

If the system has a problem accessing the module through the backplane bus, error code 31 or 16 will appear on the DCS 5000 processor module's LEDs. Error code 31 or 55–58 will appear on the AutoMax processor module's LEDs. A "1" in any bit location of register 3764 in the A30 or 17554 in the A40 indicates the slot address of the module that cannot be accessed.

The most common cause of a bus error is incorrectly set address swaches. Other possible causes are a missing module, a module in the wrong stot, or a matturnetioning module. It is also possible that the user is attempting to read or write to the wrong registers on the module.

NOTE: Register 3765 in an A30 and register 17565 in an A40 may indicate a missing module on power-up. This will not effect the operation of the module or expoundion of the application program.

Use the following procedure to isolate a bus error:

- Step 1. Varify that the T/C input module is in the correct slot. Peter to section 4.3.1, Rack Stot Locations.
- Step 2. Vehily the address switches have been set correctly.

Refer to figure 3.0 for the AutoMele 30/40 or figure 3.1 for AutoMiss/DC9 5000 for the correct settings of the address switches.

Step 3. Verify that the application software has been written correctly.

> Verify that your application program is referencing the registers on the propor module. Refer to the address that corresponds to the switch settings in figure 3.0 or 3.1. Confirm that each channel has been configured correctly.

For AutoMax/DCS 5000 applications, varify that the T/C input module slot corresponds to the registers read/written in the application task.

Step 4. Verily that the hardware is working correctly.

One at a time, swap out the T/C input module, the processor module(s), and the backplane. After each awap, if the problem has not been corrected, replace the original item before swapping out the next item.

### 5.3 Incorrect Data

If the data read is different then expected, it is possible the module is in the wrong slot or matturctioning, or that there is a programming error. It is also possible that the input is wired incorrectly or the switches have not been set correctly for the thermocouple type used. Use the following procedure to isolate the problem.

Step 1. Verify that the T/C input module is in the correct slot.

Pefer to section 4.3.1, Rack Slot Locations.

Step 2. Verily that the switches have been set competity.

Refer to figure 3.0 for the AutoMate 30/40 or figure 3.1 for AutoMax/DDS 5000 for the correct settings of the address avritches.

Pater to figures 3.3 and 3.4 for the switch and jumper positions for different thermocouple types.

Step 3. Verify that the application software has been written correctly.

Verify that your application program is referencing the registers on the proper module. Refer to the address that corresponds to the switch settings in figure 3.0 or 3.1. Confirm that each channel has been configured correctly.

For AutoMax/DCS 5000 applications, varify that the T/C input module slot corresponds to the registers read/written in the application task.

Step 4. Varity that the input is wired to the correct device.

Confirm that all connections at the terminal block are tight. Refer to appendix C for a definition of the analog input connections. Make certain that each input channel is wired to the correct field device.

Ensure the thermocouple wiring is lackated from other wiring or metals. Since the thermocouple uses the voltage differential between two metals to measure temperature, the introduction of other metals (copper wiring, etc.) will affect the measurement.

If thermocouple extension wires are used, ensure they adhere to the correct specification for the type of thermocouple used. Refer to ANSI-MC96.1 AMERICAN NATIONAL STANDARD TEMPERATURE MEASUREMENT THERMOCOUPLES.

Slep 5. Verify that the hardware is working conecily.

One at a time, swap out the T/C input module, the processor module(s), and the backplane. After each swap, if the problem has not been corrected, replace the original flem before swapping out the next item.

Stop 6 Verify that the module is properly calibrated. To ensure eccurate readings, the module should be calibrated every three months and each time a different thermoccuple type to used. Reter to section 6.0 for calibration procedures,

## 6.0 CALIBRATION

#### DANGER

ONLY GUALIFIED ELECTRICAL PERSONNEL FAMILIAR WITH THE CON-STRUCTION AND OPERATION OF THIS EQUIPMENT AND THE HAZARDS INVOLVED SHOULD INSTALL, ADJUST, OPERATE, AND/OR SERVICE THIS EQUIPMENT, READ AND UNDERSTAND THIS MANUAL IN ITS ENTIRETY BEFORE PROCEEDING, FAILURE TO OBSERVE THIS PRECAUTION COULD RESULT IN SEVERE BODILY INJURY OR LOSS OF LIFE.

#### WARNING

INSERTING OR REMOVING THIS MODULE MAY RESULT IN UNEXPECTED MACHINE MOTION. TURN OFF POWER TO THE MACHINE BEFORE IN-SERTING OR REMOVING THE MODULE. FAILURE TO OBSERVE THESE PRECAUTIONS COULD RESULT IN BODILY INJURY.

#### CAUTION

TO ACCESS THE JUMPERS AND POTENTIOMETERS FOR CALIBRATION, THE MODULE MUST BE PARTIALLY DISASSEMBLED. ENSURE YOU ARE WORKING IN A STATIC-FREE ENVIRONMENT. HANDLE THE CIRCUIT BOARD BY ITS EDGES ONLY. DO NOT TOUCH THE CONNECTORS ON THE BACK OF THE MODULE. FAILURE TO OBSERVE THESE PRECAUTIONS COULD RESULT IN DAMAGE TO OR DESTRUCTION OF THE EQUIPMENT.

Calibration must be partiarmed only by engineers, experienced technicians, or computer operators who have operational understanding of the T/C input module. Due to varying storage times and conditions, Reliance Electric recommends calibrating the module before it is used for the trattame. To ensure accurate readings, the module should be calibrated every three months and each time a different thermocouple type is used.

### 6.1 Equipment Preparation and Set Up

The equipment required for calibration is a precision D-C voltage source, a temperature probe or inermometer, a cligital voltrueter, and a small scrawdriver to adjust the potentiometers. A personal computer and ReSource Programming Executive are also required. The programs necessary to perform the following calibration procedures are printed in appendices G and H.

The calibration program reads and displays the contents of the command, status and A/D data registers. Bit 7 of the command register is used to select ostibration mode. Bits 0 through 3 are used to select the input channel. Refer to figure 4.2 for the command register format and figure 4.3 for channel calection. Refer to figure 4.4 for the status register format and figure 4.5 for a description of error conditions. Refer to figure 4.6 for the format of the A/D data register.

The "Board OK" LED will remain off when operating in calibration , mode. To exit calibration mode, write "0" to bit 7 of the command register. Exiting calibration mode causes the module to return to normal operating mode.

Refer to the assembly chawing in appendix D for the location of potentiometers and jumpers. When an instruction calls for the removal of jumpers, it is recommended the jumper be placed on one of the plas for easier retrieval.

Use the following procedure to prepare the module for calibration:

- Step 1. Stop any application program(s) that may be running. Before going to step 2, note that you may have to re-load the operating system and application programs for AutoMax processors on power-up.
- Step 2. Verity all power to the rack, as well as all power to the wiring leading to the rack, is oil.
- Step 3. Refer to figure 6.0 and use a sciewdriver to disassemble the module.

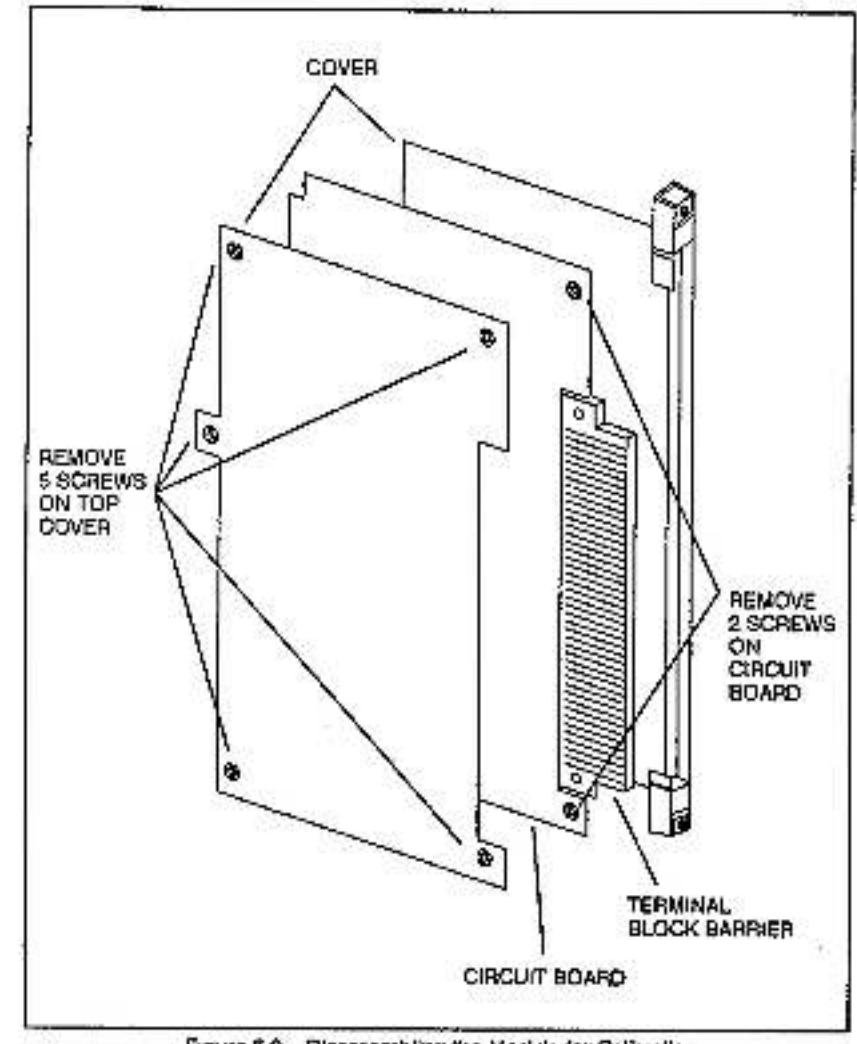

Figure 6.0 - Disessembling the Module for Calibration

- Step 4. Insert the circuit board into the rack. A Multipue extender card will make it easier to locate and reach the potentiometers and jumpers but is not necessary. If you do not have an extender card, you must have enough room to the right of the card to reach the pots and jumpers.
- Step 5. Apply power to the rack,
- Step 6. Use an RS-232 cable to connect the personal computer to the AutoMate or AutoMax/DCS 5000 processor.
- Step 7. Run the ReSource programming executive.
- Step 8. For AutoMax, load the operating system and application program to the processor if it displays "LO".

- Step B. Load the calibration program appropriate for AutoMate or AutoMax/DCS 5000 application. For AutoMax/DCS 5000, use CALB05.BAS. For AutoMate, use CALB05.80E. (Note: Since AutoMate processors can store only one program, the calibration program will overwrite anything already in the processor.)
- Step 10. For AutoMate, salest Point Monitor from the Monitor menu and monitor the following registers:
  - 2000 Command Register
  - 51 Status Register
  - 2001 A/D Data Register
- Step 11. For AutoMax, select Monitor Variable from the On-Line Programming Menu and display the kilowing variables previously defined in the sample application program:

CMD\_REG% - Command Register STS\_REG% - Status Register A2D\_REG% - A/D Data Registor

Step 12 Proceed to section 6.2 to begin calibration procedures. For AutoMate applications, use Point Monitor to write values to registers. For AutoMax/DCS 5000, use Monitor Variable.

### 6.2 A/D Reference Calibration

Use the following procedure to calibrate the A/D converter's reference voltage.

- Reter to the assembly drawing in appendix D and connect the digital voltmeter's positive (+) terminal to the lead of R96 obsect to C29. Connect the negative (-) terminal to analog ground (TP4).
- 2. Adjust potentiometer P9 to read 2.046V on the digital voltmeter.

#### 6.3 Output Offset Adjust – Isolation Amplifier

Use the following procedure to calibrate the isolation empiritien's offset, voltage.

- Connect the cigital voltmeter's positive (+) terminal to TP7. Varity the negative (-) terminal is connected to TP4.
- 2. Remove jumper plugs 39-40 of channel 0 and 19-20 of channel 4.
- Contract the voltage source to channel 0 and sat the voltage output to 0.00 mV.
- Select calibration mode and channel 0 by writing 80 HEX to the command register. Adjust potentiometer R40 to read 0,0000V on the cigital voltmeter.
- Connect the voltage source to channel 4 and set the voltage output to 0.09 mV.
- Setect calibration mode and channel 4 by writing 34 HEX to the command register. Adjust potentiometer R19 to read 0.0000V on the digital voltmeter.
- 7. Re-Insert jumper plugs 39-40 and 19-20.

2

## 6.4 Offset Adjust for Individual Channel

Use the following procedure to calibrate the offset voltage for each channel.

- Verify the digital voltmeter's positive (+) terminal is connected to TP7 and the negative (-) terminal is connected to TP4.
- Connect the voltage source to channel 0 and set the voltage pageut to 0.00 mV. Select calibration mode and channel 0 by writing 80 HEX to the commend register. Adjust potentiometer R55 to read 0.000V on the cligital voltmeter.
- Follow the same procedure for channels 1 through 7. Connect the votinge source to each channel and set the votinge output to 0.00 mV Use figure 6.1 to select calibration mode for each channel and identify each channel's corresponding offset adjust potentiometer. Adjust each potentiometer to read 0.000V on the digital voltmeter.

| CHANNEL<br>NUMBER | WRITE TO COMMAND<br>REGISTER (HEX) | POTENTIOMETER     |
|-------------------|------------------------------------|-------------------|
| 0                 | 80<br>81                           | R55<br>R51        |
| 3                 | 62<br>63<br>64                     | R41<br>R35        |
| 5                 | 65<br>66<br>87                     | R30<br>R25<br>R20 |

Figure 6.1 - Channel Offsert Adjust Potentiometars

#### 6.5 Gain Adjust for Individual Channel

Use the following procedure to calibrate the gain for each channel.

- Verify the digital voltmeter's positive (+) terminal is connected to TP7 and the negative (-) terminal is connected to TP4.
- 2 Connect the voltage source to channel 0 and set the voltage output to 50.00 mV. Select calibration mode and channel 0 by writing 30 HEX to the command register. Adjust potentiometer RSD to read 4.000V on the digital voltmeter.
- Follow the same procedure for channels 1 through 7. Connect the voltage source to each channel and sot the voltage output to 50.00 mV. Use figure 6.2 to select calibration mode for each channel and identify each channel's corresponding gain adjust potentiometer. Adjust each potentiometer to read 4.000V on the digital voltmeter.

| CHANNEL<br>NUMBER | WRITE TO COMMAND<br>REGISTER (HEX) | POTENTIOMETER |
|-------------------|------------------------------------|---------------|
| 0                 | 80                                 | RGO           |
| 1                 | 81                                 | R55           |
| 2                 | 82                                 | RBO           |
| 3                 | 83                                 | R46           |
| 4                 | 84                                 | F R39         |
| 5                 | 85                                 | 834           |
| 5                 | 88                                 | R29           |
| 1                 | 87                                 | 824           |

Figure 6.2 - Channel Gain Adjust Potantiomytars

### 6.6 GJC Calibration

Use the following procedure to calibrate the CJC.

- Connect the digital voltmater's positive (+) terminal to TPS, Verity the negative (-) terminal is connected to TP4.
- Select calibration mode and CJC channel by writing 88 HEX to the command register.
- Messure the temperature of TC1 (located near J1) with a temperature probe or thermometer within +/-0.6°C. Multiply the Celsius reading by 20.46 mV and record the result. (A typical result is \$12 mV at 25°C.)
- Actust potentionneter R10 so that the reading on the digital volumeter is equal to the result from step 3.

## 6.7 Thermocouple Calibration

Use the following procedure to fine tune offset and gein adjustments for each channel for thermocouple inputs. During this procedure, the "Board OK" LED will be on.

- Install jumper plug 43-44 to disable CJD.
- Connect the voltage source to chennel 0 and set the voltage output to 0,00 mV (481 mV for B-type thermocouple).
- Select channel 0 and random mode by writing 00 HEX to the command register and display the A/D data register. If the temperature does not read "0" ("300" for B-type thermocouple), adjust offset potentiometer R56 until It does.
- 4. Set the volkage source for full scale output based on the type of thermocouple you are using. Refer to figure 6.3. Observe the A/O data register and adjust gain potentiometer R60 to coincide with the full scale temperature. Monitor the status bits and verify that there is no "DATA OUT OF RANGE" error (refer to figure 4.6). If there is, adjust R60 so that the temperature discreases shough to remove the error condition.
- Follow the same procedure for channels 1 through 7. Lise figure 6.4 to select random mode for each channel and identify each channel's corresponding offset adjust potentiomater. Use figure 6.5 to identify each channel's gain adjust potentiometer.

| THERMOCOUPLE  | FUIL SCALE                                                         | FULL SCALE TEMR                                    |
|---------------|--------------------------------------------------------------------|----------------------------------------------------|
| TYPE          | VOLTAGE (orV)                                                      | (DEG, C)                                           |
| J ≅ T ≈ ⊕ ⊞ P | 42,922<br>49,989<br>20,898<br>18,698<br>13,614<br>76,358<br>21,358 | 760<br>1232<br>400<br>1768<br>1820<br>1000<br>1758 |

Remove jumper plug 43-44 to enable CJC.

Figure 8.3 - Full Scale Thermocouple Settings

•

| NUMBER | WRITE TO COMMAND<br>REGISTER (HEX) | POTENTIOMETER |
|--------|------------------------------------|---------------|
| 0      | 00                                 | R56           |
| 1      | 01                                 | R51           |
| 2      | 02                                 | R46           |
| 3      | 03                                 | R41           |
| 4      | 04                                 | R35           |
| 5      | 05                                 | R30           |
| 6      | 08                                 | R25           |
| 7      | 07                                 | R20           |

Figura 64 - Channel Ottset Adjust Potentiometers

| CHANNEL<br>NUMBER | WRITE TO COMMAND<br>REGISTER (HEX) | POTENTIOMETER |
|-------------------|------------------------------------|---------------|
| 0                 | 00                                 | 860           |
| 1                 | 01                                 | R55           |
| 2                 | 02                                 | P50           |
| 8                 | 03                                 | R45           |
| 4                 | 04                                 | R39           |
| 5                 | 05                                 | R34           |
| 6                 | 06                                 | F29           |
| 7                 | 07                                 | R24           |

Figure 6.5 - Channel Gain Adjust Polentiometers For Thermocouple Calibration

## Appendix A

## **Technical Specifications**

#### **Amblent Conditions**

- Operating Temperature
- Storago Temperature
- 0° to +60°C (+32° to + \$40°F) -20° to +60°C (-4° to + 176°F)
  - 0 to 60% (Non-conclensing)
- Relative Humidity 0 to 80% (

### Maximum Module Power Dissipation

B Wells

#### Dimensions

- Height 11.75 inches (298 mm)
- Width 1.25 inches (32 mm)
- Depth 7.75 inches (197 mm)
- Weight 1 pound, 2 ounces (.61 kg)

### System Power Requirements

+5 VDC: 1600 ma

#### A/D Specifications

|     | Number of investories and                                          |                                                         |  |
|-----|--------------------------------------------------------------------|---------------------------------------------------------|--|
| - 7 | Number of tipur bilancia                                           | •                                                       |  |
|     | Type of input                                                      | Chiterential                                            |  |
| ٠   | Thermocouple inputs                                                | J,K,T,S,B,E,R                                           |  |
| ٠   | Resolution                                                         | 12 bits                                                 |  |
|     | Input Impedance                                                    | 100 megohima                                            |  |
| ٠   | Input blee current, madmum                                         | 8 nancamps                                              |  |
| •   | Common mode voltage<br>range, maximum                              | 750V RMS (channel-ground)<br>750V RMS (channel-channel) |  |
| ٠   | A-C or D-C isolation, peak maximum                                 | +/-1000V                                                |  |
| •   | Common mode rejection ratio, minimum<br>Rs = 1K f = 0.01 to 100 Hz | 128 dB                                                  |  |
| •   | Normal mode rejection at 50/60 Hz,<br>minimum                      | 55 dB                                                   |  |
| ٠   | Maximum sale differential voltage without damage                   | 130V RMS                                                |  |
|     | Input lead resistance effects                                      | None                                                    |  |
| •   | Voltage range accuracy, maximum                                    | 0.03%FSR                                                |  |
| •   | Voltage sange gain dritt, maximum                                  | 45 ppm/°C                                               |  |
|     |                                                                    |                                                         |  |

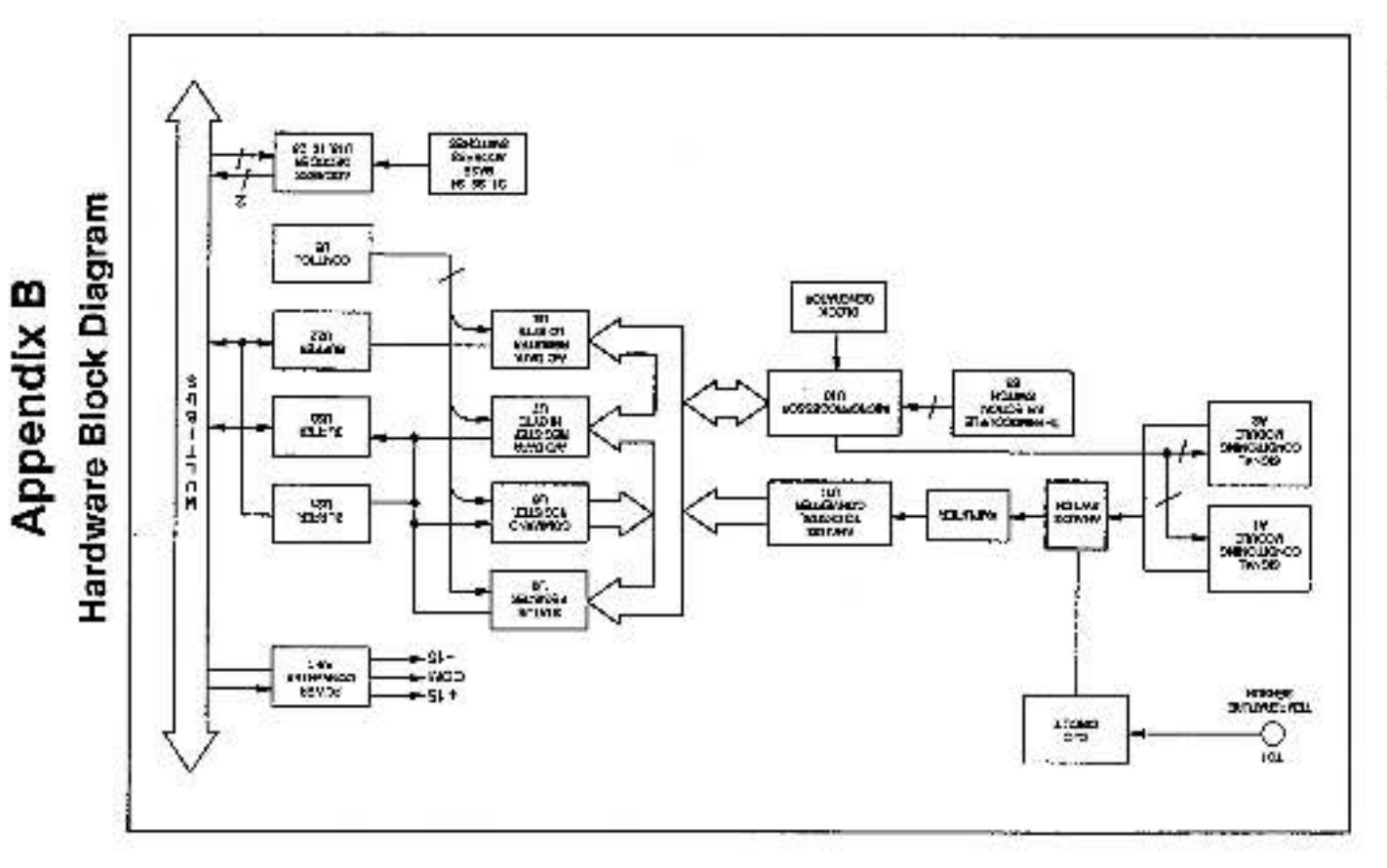

ä

# Appendix C

# Terminal Block Analog Input Connections

| PIN | SIGNAL         | PIN  | SIGNAL         |
|-----|----------------|------|----------------|
| 1   | NC             | 2    | NC             |
| 3   | NC             | 4    | CHANNEL 0 HIGH |
| Б   | CHANNEL 0 LOW  | 6    | NC             |
| 7   | CHANNEL 1 HIGH | - 8  | CHANNEL 1 LOW  |
| 9   | NC             | 1D   | CHANNEL 2 HIGH |
| 11  | CHANNEL 2 LOW  | 12   | NC             |
| 13  | CHANNEL 3 HIGH | 14   | CHANNEL 3 LOW  |
| 15  | NĊ             | 1B . | NC             |
| 17  | NG             | 18   | NC             |
| 19  | NC             | 20   | NC             |
| 21  | NC             | 22   | NC             |
| 23  | CHANNEL 4 HIGH | 24   | CHANNEL 4 LOW  |
| 25  | NC             | 25   | CHANNEL 5 HIGH |
| 27  | CHANNEL 6 LOW  | 28   | NC             |
| 29  | CHANNEL 6 HIGH | 30   | CHANNEL 6 LOW  |
| 31  | NĊ             | 32   | CHANNEL 7 HIGH |
| 33  | CHANNEL 7 LOW  | 34   | NC             |
| 35  | NC             | 36   | NC             |

NC = NO CONNECTION

# Appendix D

Assembly Drawing

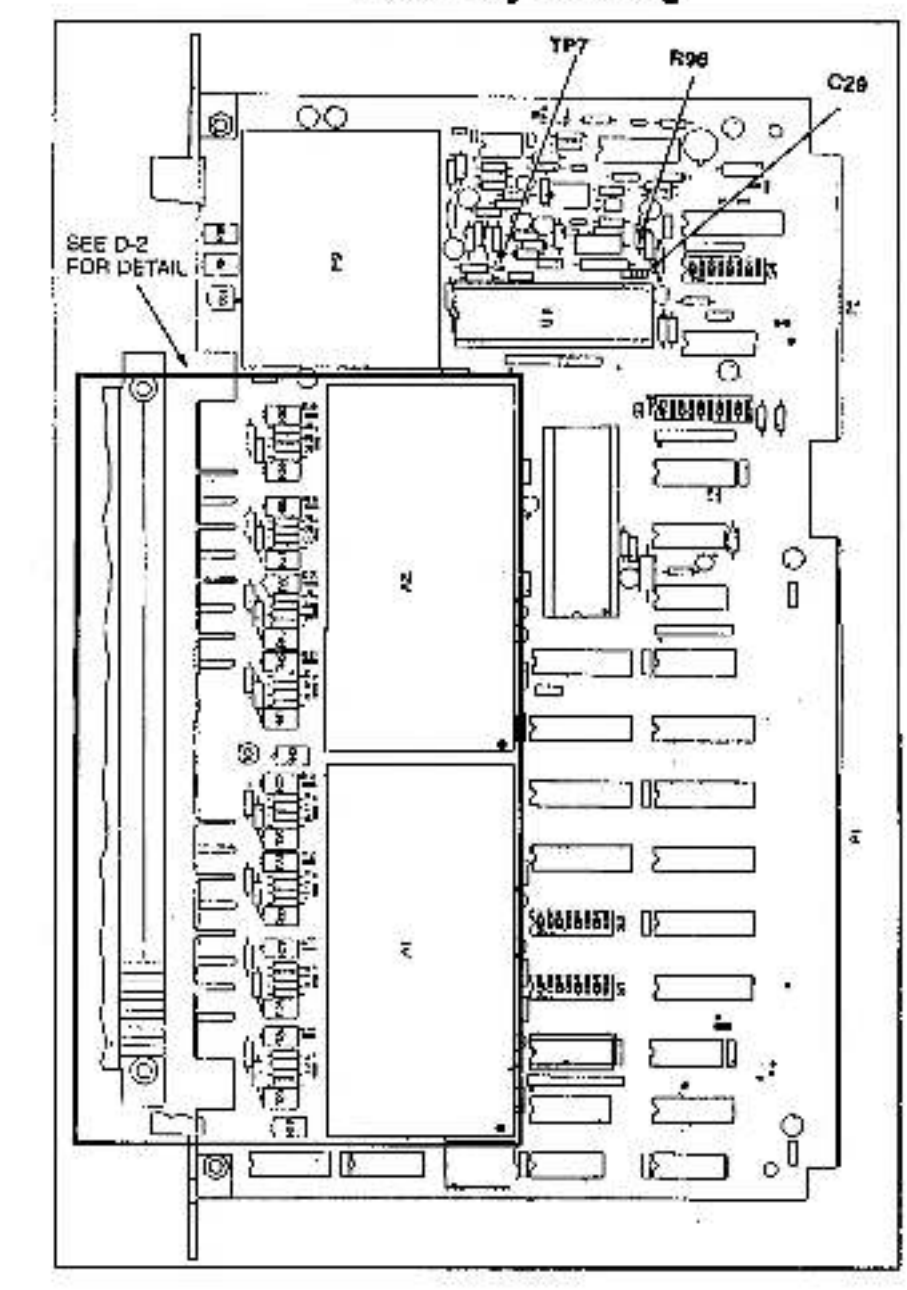

D-1

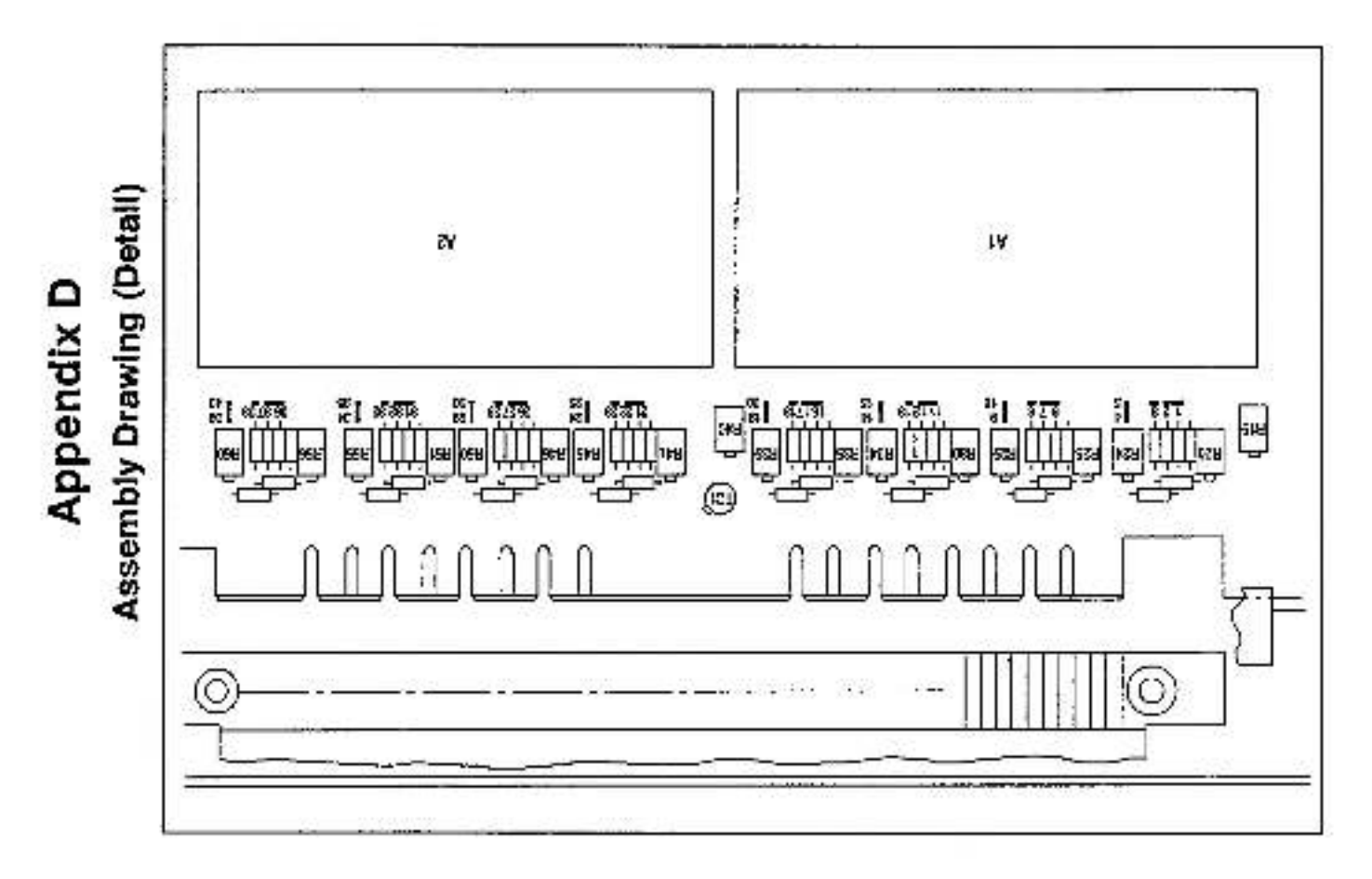

# Appendix E

## Thermocouple Temperature Accuracy (Maximum)

| Thermocouple | Temperature       | Input Voltage     | Accuracy    |
|--------------|-------------------|-------------------|-------------|
| Type         | Range (Degrees C) | Range (mV)        | (Degrees C) |
| J            | -200 to -100      | -7.890 to -4.632  | +/-3        |
|              | -100 to +760      | -4.632 to +42.922 | +/-1        |
| ĸ            | -200 to -100      | -5.891 to -3.553  | +/-3        |
|              | -100 to +1232     | -3.538 to +49.968 | +/-1        |
| s            | 0 to +300         | 0.000 to +2.523   | +/-6        |
|              | +300 to +1768     | +2.323 to +19.698 | +/-3        |
| Т            | -200 to 0         | -5.603 to 0.000   | +/-3        |
|              | 0 to +400         | 0.000 to +20.869  | +/-1        |
| E            | -270 to -200      | -9.835 to -8.824  | +/-10       |
|              | -200 to 0         | -8.824 to 0.000   | +/-3        |
|              | 0 to +1900        | 0.000 to +78.358  | +/-1        |
| R            | 0 to +300         | 0.000 to +2.400   | +/-4        |
|              | +300 to +1768     | +2.400 to +21.108 | +/-2        |
| В            | +300 10 +500      | +0.431 to +1.241  | +/-5        |
|              | +500 10 +1000     | +1.241 to +4.633  | +/-3        |
|              | +1000 10 +1820    | +4.833 to +13.814 | +/-2        |

# Appendix F

## Time and Temperature Related Drift

| Thermopouple Type | Time Related Drift<br>(Degrees C/6 Months) | Temperature<br>Related Drift<br>(Degrees C/Degree C) |
|-------------------|--------------------------------------------|------------------------------------------------------|
| ,                 | +/-0.2                                     | +/-0.1                                               |
| ĸ                 | + /- 0.26                                  | +/-0.15                                              |
| 8                 | +/-1.0                                     | +/-0.3                                               |
| т                 | +/-0.25                                    | +/-0.1                                               |
| ε                 | +/-0.2                                     | +/-0.15                                              |
| R                 | +/-0.8                                     | +/-0.3                                               |
| B                 | 4-7-1.0                                    | +/-0.3                                               |

# Appendix G

## AutoMate Calibration Program

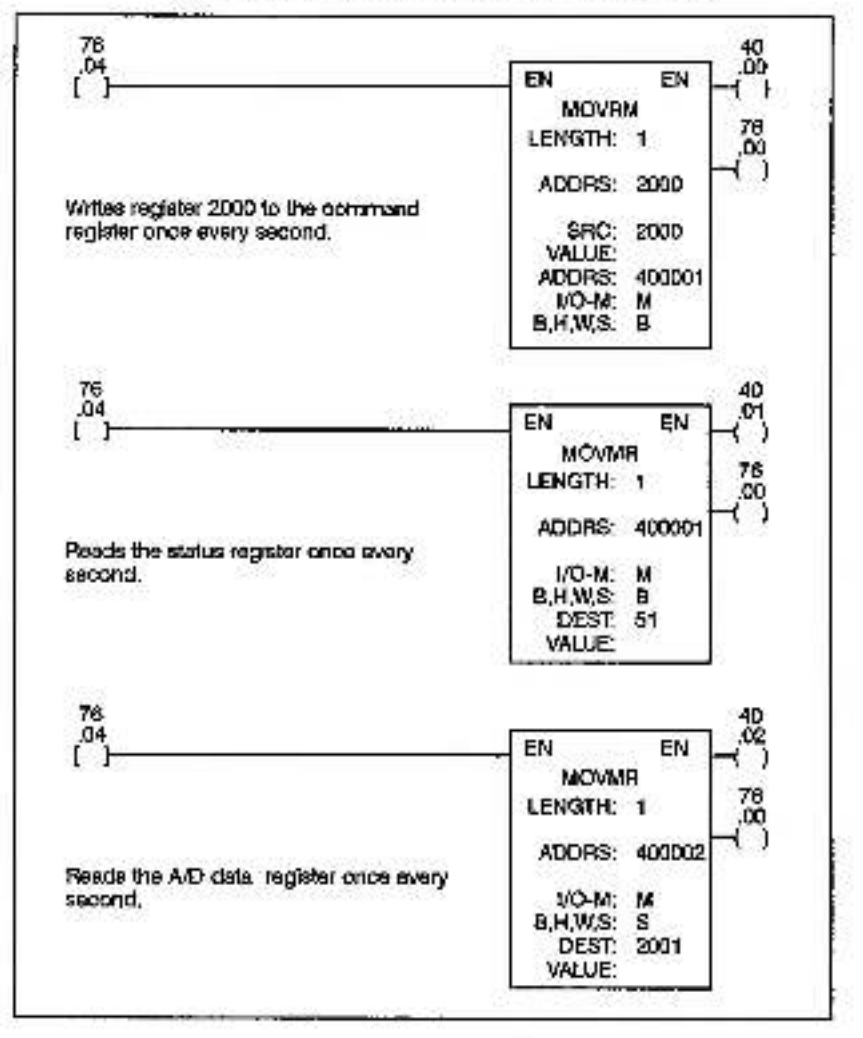

## Appendix H

## AutoMax/DCS 5000 Calibration Program

00010 REM TITLE CALLOS DAS 00020 **REM** 00000 REM The following program is used to calibrate one 610605 module: 00540 REM at a firme. There is no corrigoration task for this GASIC task. FERS 00050 UTOD FEM \*\*\* VAN ABLE DECLARATION \*\*\* 01010 FEM DIO20 LOCAL BASE ADDI Mimemory mapped address UICOD LOCAL NEW DOME Mimemory command DIO40 LOCAL RDG Viread command DIGGO LOCAL WEAD Vi write command Vi size of data lo/from module 01050 LOCAL SZEN 01070 LUCAL SYIEN Vi byte largh DIGEG LOCAL DEVTEN Vidouble byte length DI 110 LOCAL TRY1% Vie of raties for COMMAND being medy 31120 LOCAL TRY2% VI # of reines for STATUS bit not ready 31130 LOCAL EPPOPE VENONITOR this to check for an error 01140 LOCAL ADDRESSI Viveriable in module access mailine 01150 LOCAL SLOT% M 44 ... OF 160 LOCAL DATA SI. OI 1711 LOGAL REGISTERS .. V. 01150 LOCAL CHANNELS ST. 4.4 01200 LOCAL STS REG% VI STALLS INGISTAT 01210 LOCAL AZD REG% VIA/D register 01228 LOCAL GND REG% V commend register 01230 REM C2000 REM \*\*\* VARIABLE INITIPLIZATION \*\*\* C2010 REM C2020 RITE%=1 V byte veriable Carso DEVIES #2 V double hate variable. C2040 RO@=TRUE V read Booleen CPOSO WRID-FAUSE N write Bookan BASE ADDI = 200000H C2060 V memory mapped boards. 62070 TRY1%=0 Victory by I variable 02080 TRY2%=0 V clear ty2 variable 02050 DERCENS # 0 Vicioar error variable 02100 B107%=4 V LIGER OBFINED OND REG% ON CQ1 10 V clear command register variable BEM 02120 0213D REM REM + + + + + MAIN ROLITINE + + + + + 10000 10010 REM DELAY 1 SECONDS 10020 10040 REM 10050 REM This routine chacks the COMMAND eavy bit 100050 REM 10070 PEGISTER% = 0 V data ready register. 05001 MEM COMING - HOLD V read command 10090 SIZE % - BYTEW V byte length 10100 TRV1% = 3 V olear try i variable 10110 GOSLEI 30080 V module pocess rauline 10120 IF (DAT% AND 01H) = 0 THEN 10210 V is b1 #0 ml? 10150 TRYS% - TRY1% +1 Wincroment wyri venable 10140 IF TRV1% > 20 THEN EPROR% =1 \ GOTO 10210 - 2 V110 mane (immout (201idas) 10190 OE\_AV 1 TICKS 10170 **OOTO 10110** 101101 REM 10120 REM This souline writes in the OOKWARD register.

20

| 10200    | PEM                                           |                                                                                                    |
|----------|-----------------------------------------------|----------------------------------------------------------------------------------------------------|
| 10210    | RECISTER% = 1                                 | M command emister                                                                                                    |
| 10220    | MEM COMO - WERE                               | M wile commend                                                                                                    |
| 10230    | SIZE'S - BOTE'S                               | V byto longs                                                                                                    |
| 10240    | DAT'S - CRED REG'S                            | Vi command paristar yayabla                                                                                                    |
| 10250    | 60518 30020                                   | Material and a second second second                                                                                                    |
| 10260    | hew                                           |                                                                                                    |
| 10270    | REM This multiple charter the states READY by |                                                                                                    |
| 10360    | REW                                           |                                                                                                    |
| 10200    | PEOPTERS -0                                   | S I did a sure do sure batan                                                                                                    |
| 1/TPC/I  | ISTI COMP-STOR                                | of characterized and the second second                                                                                                    |
| 10910    | 01700 _01700                                  | Si head cooline no                                                                                                    |
| 10010    | TOTAL O                                       | <li>c) dyse lengen</li>                                                                                                    |
| 14820    | 191215-0                                      | Vi clear Iny2 vertable                                                                                                    |
| ICGLIG I | 90508 30020                                   | Vi modula eccasi surjeș                                                                                                    |
| 10080    | (0,0,0,0,0,0,0,0,0,0,0,0,0,0,0,0,0,0,0,       | VER DEAV SHOT                                                                                                    |
| 10960    | THY2% = THY2% +1                              | Vi Incrementiny variable.                                                                                                    |
| 10970    | IF TRY2% > 20 THEN LUNDRYS = 2 \ GOTO         | 5 10430 &                                                                                                    |
| 1.2.2.2  |                                               | VI 110 maac timesul (20 licks)                                                                                                    |
| 10393    | DELAY 1 TICKS                                 |                                                                                                    |
| 10390    | GOTO 10330                                    |                                                                                                    |
| 10400    | PEM .                                         |                                                                                                    |
| 10410    | REM This routing roads the STATUS register    |                                                                                                    |
| 10420    | REM                                           |                                                                                                    |
| 10430    | ADGUSTER % = 1                                | Vi atorus reclater                                                                                                    |
| 10440    | MEM COMES = RDO                               | N read command                                                                                                    |
| 10450    | CIZEN - BYTEN                                 | VI here language                                                                                                    |
| 10460    | GO9U8 30020                                   | Si module access mutice                                                                                                    |
| 10470    | STS REGIS = DATE                              | Vi simula register vertalitie                                                                                                    |
| 10460    | REN                                           |                                                                                                    |
| 10490    | REM Reads the A/C contrier                    |                                                                                                    |
| 30900    | REL                                           |                                                                                                    |
| \$0510   | REPORT/PRE NO                                 | Vidala making                                                                                                    |
| 10520    | MEM COMP-ROM                                  | A grant regramment                                                                                                    |
| 10010    | SUTES OF DIVIEN                               | V man commence                                                                                                    |
| 10540    | COSt 19 Source                                | Si dodore dya rengin                                                                                                    |
| 10550    | AND REDAKE DATE                               | Ci singer interesti in a sud-tata                                                                                                    |
| 10660    | COTO 10000                                    | A sector property and a sector                                                                                                    |
| \$2570   | REL                                           | VI COMPLEXES IN A POLICIA                                                                                                    |
| 10070    |                                               |                                                                                                    |
| 20040    | NEW TO THE WOOLE WOOESS HOUPINE THIS          |                                                                                                    |
| 20010    | Incu                                          |                                                                                                    |
| 30020    | RECHESSI = BASE ADD + (1000011* SLOT%) + RE   | GIBVERN VI dortvos address                                                                                                    |
| 1300     | F MEM_COM@=WR@ THEN IOARITE(SIZEW.DAT         | The Acceleration of the Acceleration of the Ac |
| 20049    | P MOM COME = RDIS THEN DATH - ICREACH(8       | IZEW, ADDRESSQ \1 Module read                                                                                                    |
| 30050    | RETURN                                        |                                                                                                    |
| 12767    | EKD                                           |                                                                                                    |
|          |                                               |                                                                                                    |

H-2

#### For additional information

1 Allen-Bradley Drive Mayfield Heights, Ohio 44124 USA Tel: (800) 241-2886 or (440) 646-3599 http://www.reliance.com/automax

eventschwei instanation.com

Derponse Healgaren Norwel Advector 777 bes. Wester Am Just als 140. V weiner AK S120-001 J.M. 1467 (41420-500, 1467 (414-20, 501

Hadgamen for All or Bin day Phalaces, Rodoval Salaven, Pedeca and All de d. Varafacenting Salavian. A maximization of an Unit for all days of any biological With 2004 Sciences in 11414-2023 (Salavian Salavian Roman Salavian Jackson, Barta Martina Control Salavian (Salavian), and Salavian Karana Karana (Salavian Salavi A salavian Tarkson American 2014 Education Server, SW2 WebB red, Canadowy Englishing, Nation 2014, Red (Salavia

Hardsportune for Early and Robinson Reserve Reserve Annume Researd Assessment, WE Treatman Carry, Generality (2018) 4617 U.W., Tek H., 1960304971, Dec H. (2018) 1967 Barge, Weble, Barl Mars, Roberts Astronator, Difference 21, 2019 4 Barl, Gala, Garmany, B., 4818 (2018) 1941 (2017) We Astrona Marken Astronator, Berling A. (2018) 1941 (2018) 2017 4 July 2019 (2018) 2019 (2018) 2011 (2019)

Addisolar (Kalatsi - Yugisi 1990)

Oppright # 2002 Recover (Assumation, Inc. 2014) (photocomers, Result in U.S.A.